## Esercitazione 1 - Travatura reticolare spaziale

1) Costruisco con **Autocad** la pianta e la sezione di un edificio che ha in copertura una travatura reticolare spaziale alla quale sono appesi cinque piani sottostanti.

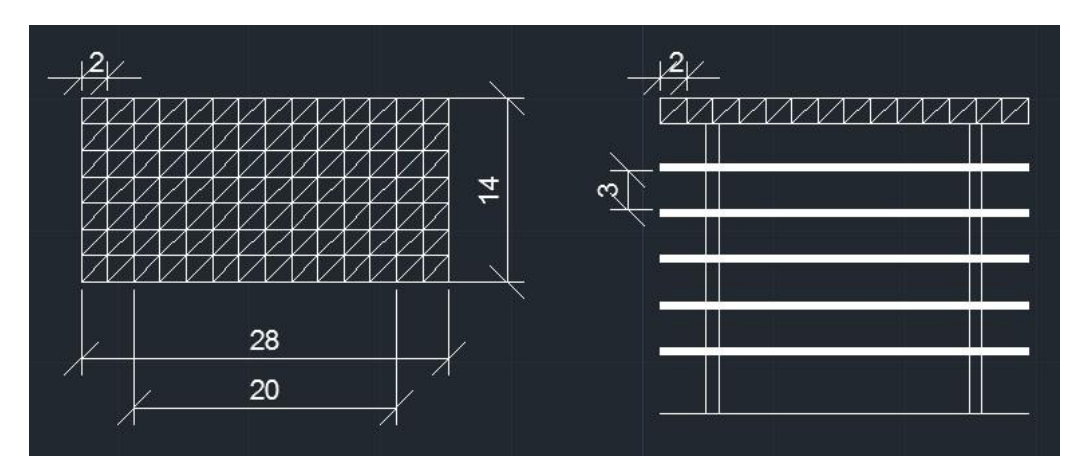

2) Costruisco su SAP2000 una travatura reticolare spaziale di modulo 2x2x2 m.

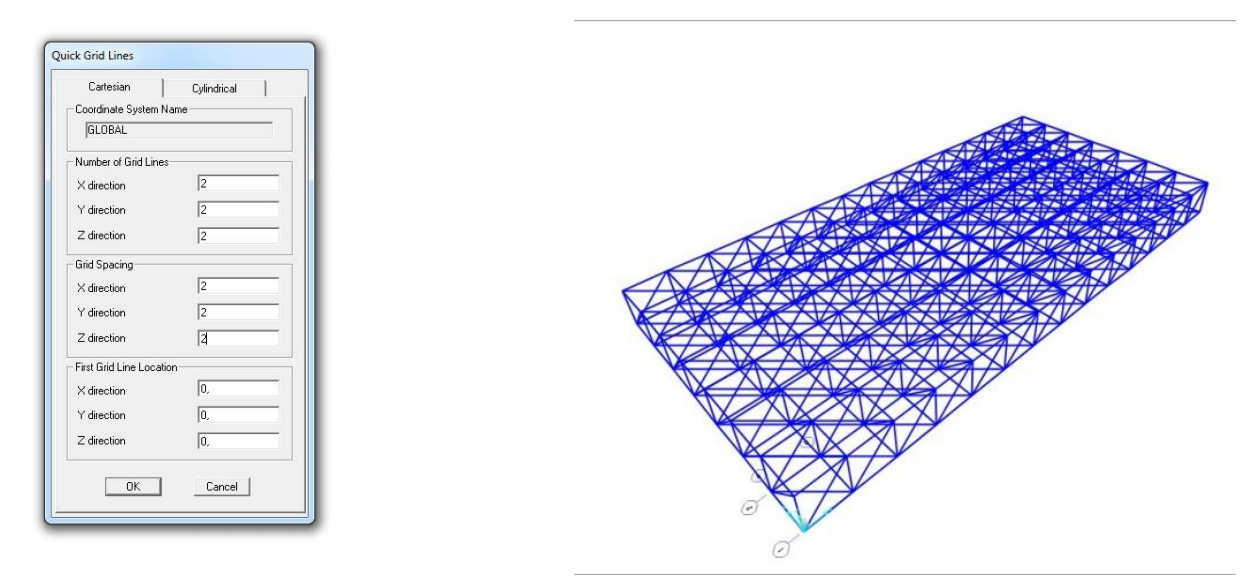

 Aggiungo tramite l'operazione Define > Section Properties > Frame Section una nuova sezione, in tal caso Tubolare Cava (PIPE), rinominandola "sezione circolare", dato che questa sarà la sezione scelta per tutta la travatura reticolare.

| Section Name                                                | FSEC2                  |                     |
|-------------------------------------------------------------|------------------------|---------------------|
| Section Notes                                               | Modify                 | /Show Notes         |
| Properties<br>Section Properties                            | Property Modifiers Mat | erial<br>A992Fy50 💌 |
| Dimensiona<br>Dutside diameter (13)<br>Wall thickness (tw.) | 0.1524                 | 3-                  |
|                                                             |                        | Display Color       |

 Tramite il comando Assign > Frame > Frame Section assegno su tutta la struttura la sezione "sezione circolare" appena creata.

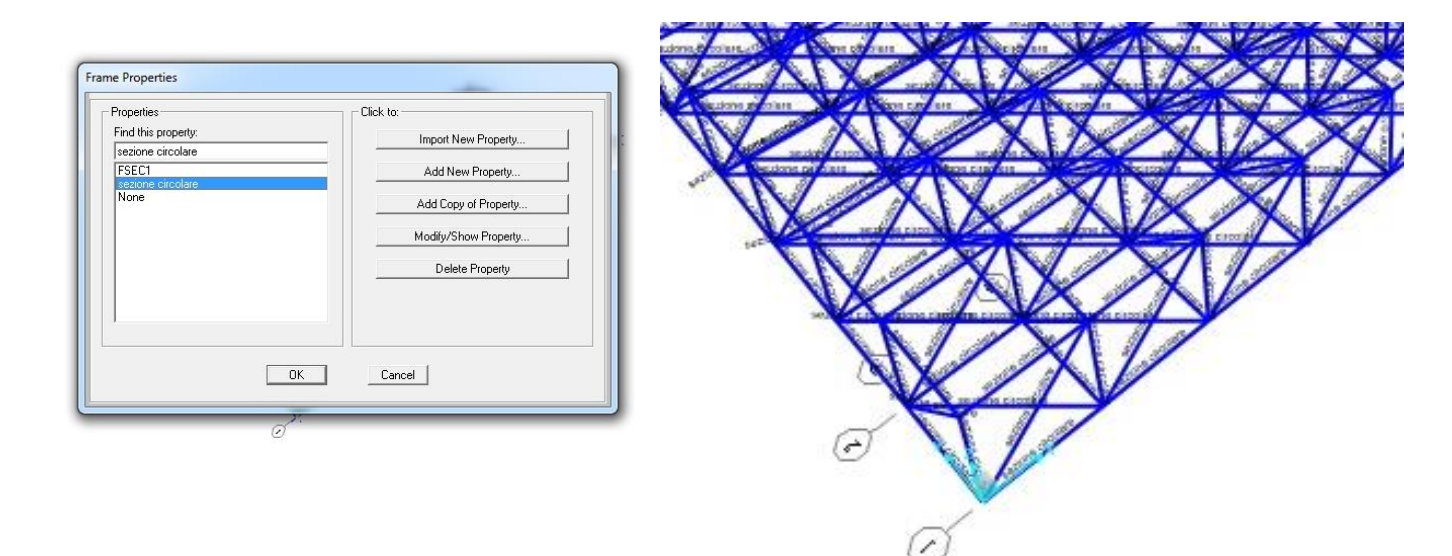

5) Poiché il software riconosce i punti interni come degli incastri, bisogna effettuare il rilascio dei momenti tramite il comando Assign > Frame > Release/Partial fixity > Release, si spunta su Moment 22 e Moment 33 (nello start e nell'end) e su Torsion (nell'end); lasciando i valori uguali a 0, il tutto per rendere libera la rotazione all'inizio e alla fine di ogni asta.

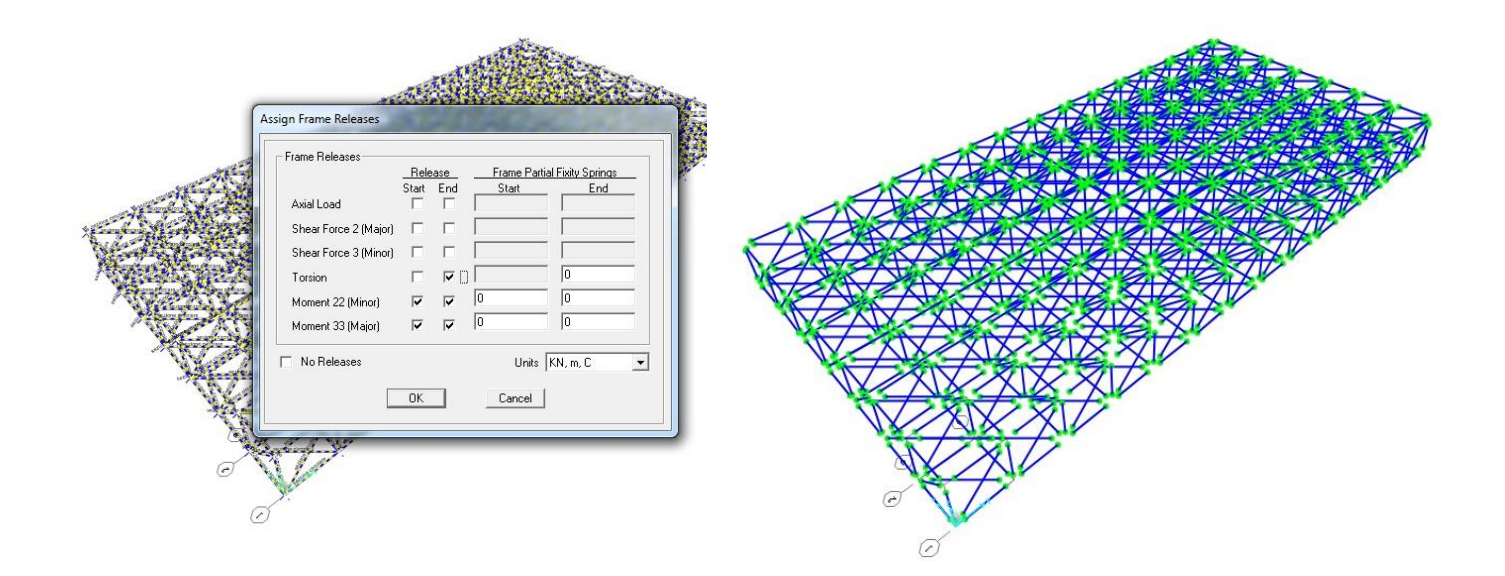

6) Inserisco le cerniere in prossimità dei nodi a contatto con i setti nel piano xy a quota z=0 ( aiutandomi con la vista 2d tramite View > Set view 2D ) utilizzando il comando Assign > Joint > Restrain.

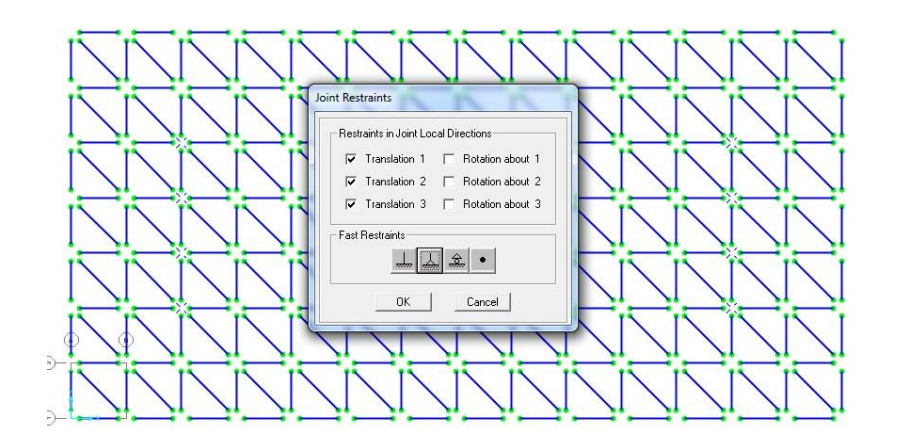

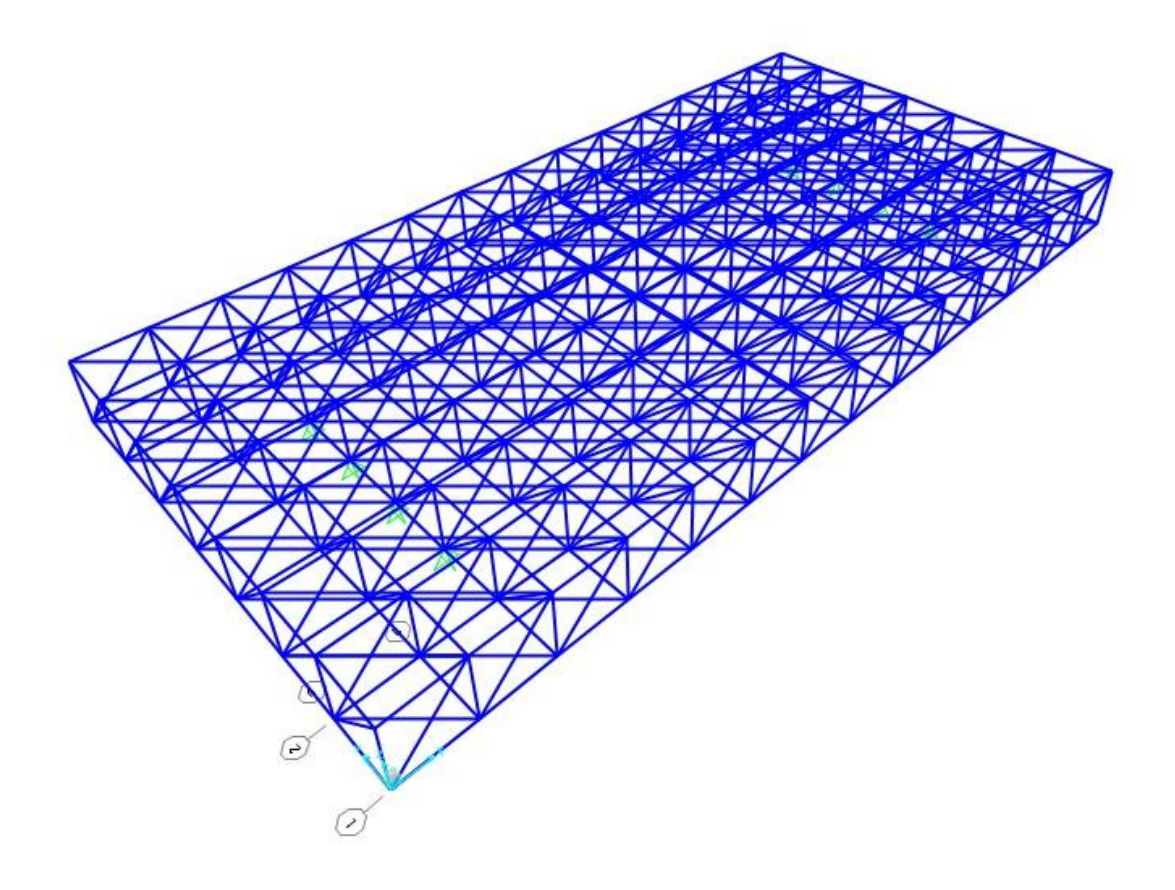

 Aggiungo un carico DEAD con moltiplicatore di peso proprio pari a 1, successivamente avvio un'analisi attraverso il tasto Play e selezionando solamente il peso proprio DEAD impostando RUN e avvio l'analisi cliccando Run Now.

Per visualizzare le tabelle con i valori del peso proprio della struttura vado su **Display > Show Tables > Analysis Result**. Vado su **Select Load Pattern** e seleziono il carico **DEAD**. Per visualizzare la tabella relativa alle azioni verticali delle cerniere esterne vado su **Display > Show Tables > ANALYSIS RESULTS** e clicco su **Joint Output**. Successivamente esporto la tabella su un file Excel e sommo le azioni verticali delle cerniere esterne ottenendo il peso proprio.

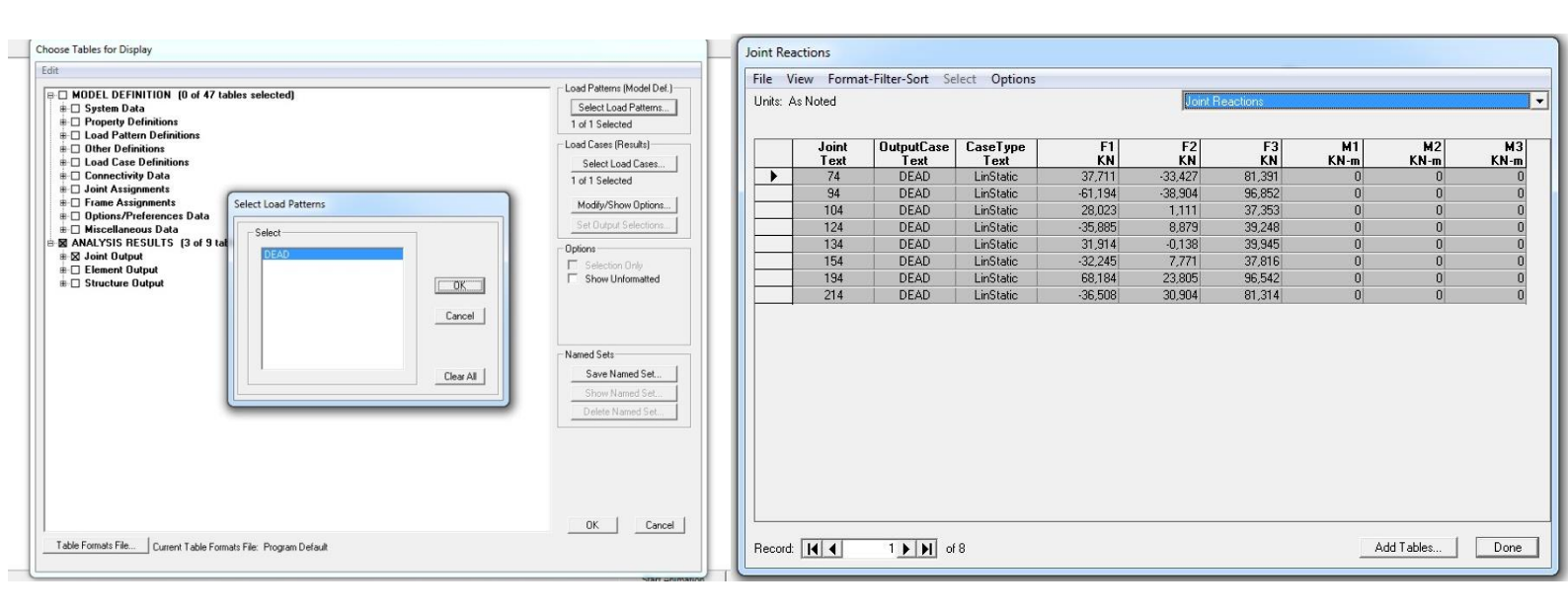

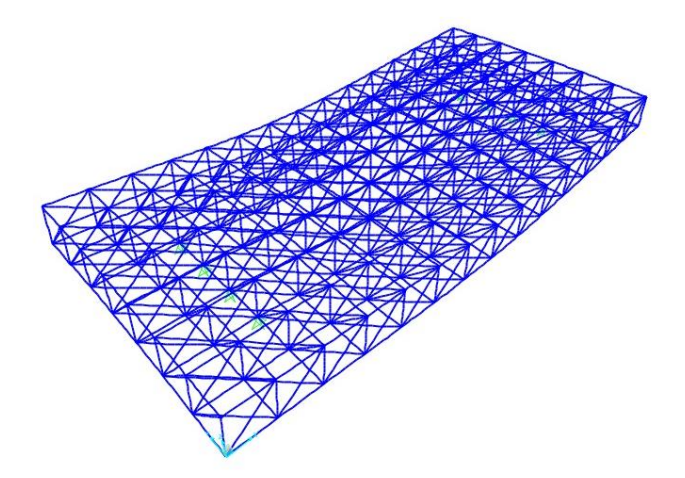

|    | D13       | • (            | f <sub>x</sub> | somma(D4:D1 |   |  |
|----|-----------|----------------|----------------|-------------|---|--|
| 1  | A         | В              | С              | D           | E |  |
| 1  | TABLE: Jo | oint Reactions |                |             |   |  |
| 2  | Joint     | OutputCase     | CaseType       | F3          |   |  |
| 3  | Text      | Text           | Text           | KN          |   |  |
| 4  | 74        | DEAD           | LinStatic      | 81,391      |   |  |
| 5  | 94        | DEAD           | LinStatic      | 96,852      |   |  |
| 6  | 104       | DEAD           | LinStatic      | 37,353      |   |  |
| 7  | 124       | DEAD           | LinStatic      | 39,248      |   |  |
| 8  | 134       | DEAD           | LinStatic      | 39,945      |   |  |
| 9  | 154       | DEAD           | LinStatic      | 37,816      |   |  |
| 10 | 194       | DEAD           | LinStatic      | 96,542      |   |  |
| 11 | 214       | DEAD           | LinStatic      | 81,314      |   |  |
| 12 |           |                |                |             |   |  |
| 13 |           |                |                | 510,461     |   |  |
| 14 |           |                |                |             |   |  |
| 15 |           |                |                |             |   |  |
| 16 |           |                |                |             |   |  |
|    |           |                |                |             |   |  |

8) A questo punto ho bisogno di ricavare la forza concentrata da cui, poi, definirò un caso di carico nelle cerniere. Tenendo conto di determinati parametri , quali:
 -Numero dei piani: 5

Mq per piano: 392 mq
-Peso proprio per piano al mq: 10KN/m<sup>2</sup>
-Peso per piano: (392 m<sup>2</sup>x10 KN/m<sup>2</sup>) = 3920 KN
-Peso totale piani: (3920 KN x 5 ) = 19600 KN
-Peso per nodo: (19600KN/112 nodi) = 175 KN

Sulla base del peso proprio <u>pari a 510KN</u>, abbiamo calcolato il peso totale: -Peso totale: (19600 KN + 510KN) = 20110 KN Successivamente abbiamo ricalcolato il peso totale per ogni nodo; -Peso per nodo: (20110 KN/112 nodi) = 179,55KN

9) Seleziono i nodi inferiori della struttura, aiutandomi sempre con Set View 2D, ed eseguo il comando : Assign
 > Joint Loads > Forces assegnando la forza F precedentemente creata inserendo il valore -179,55KN su Forces Global Z.

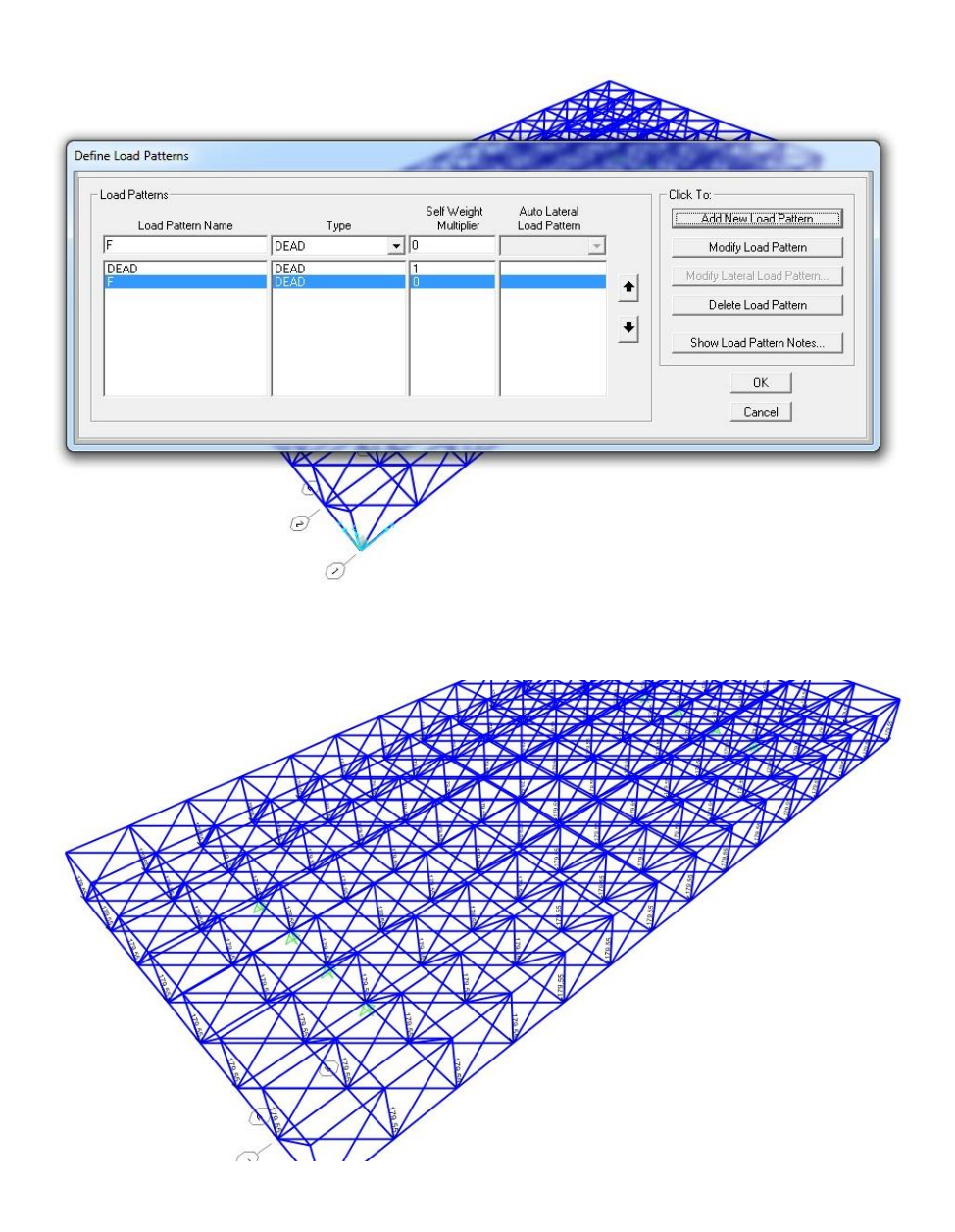

10) Inserite tutte le forze necessarie per l'avvio dell'analisi vado sul tasto **Play** e seleziono **DEAD** e **Modal** dove imposto **DO NOT RUN CASE**, e poi seleziono la forza **F** e clicco su **Run Now**.

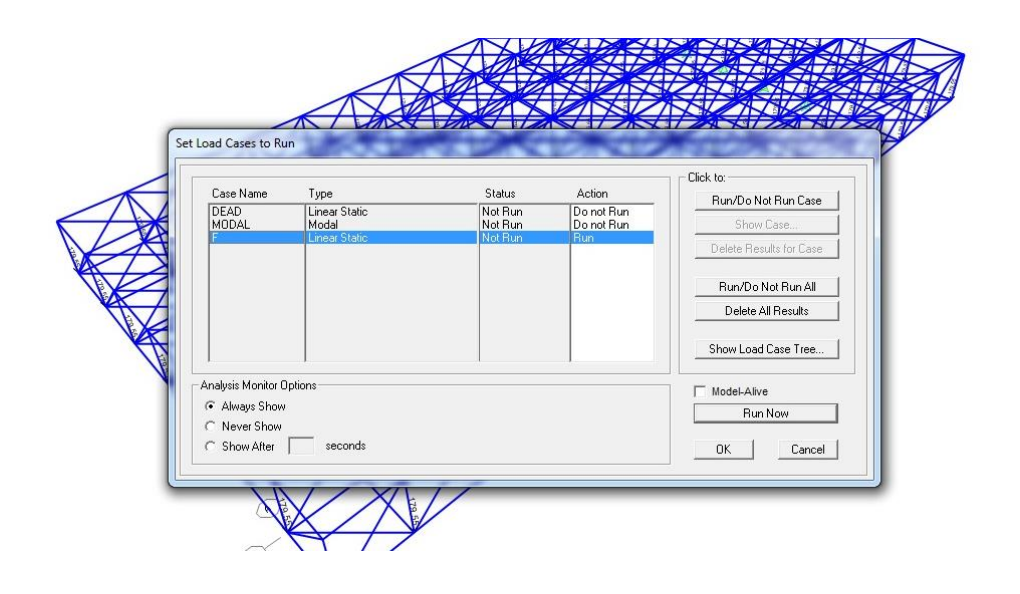

11) Adesso, per vedere cosa è successo alla mia struttura clicco prima su **Show deformed shape** e vedo la deformazione, poi su **Show forces > frame/cables** e vedo gli sforzi assiali lungo le aste reticolari.

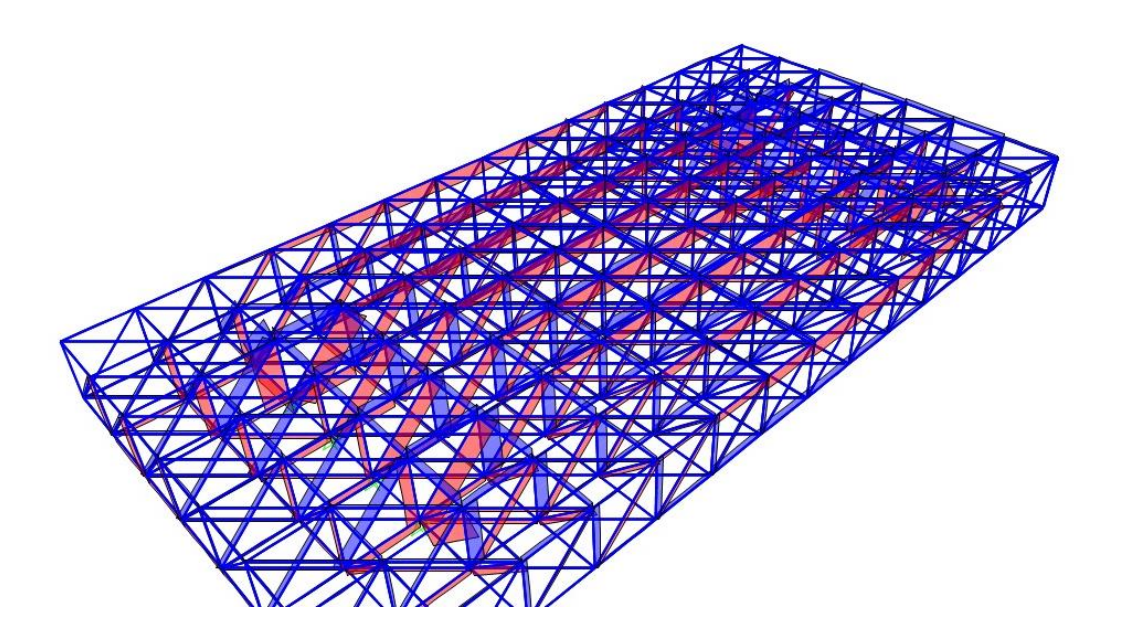

12) Per visualizzare le tabelle con tutti i valori della struttura vado su : Display > Show tables > Analysis result. Spunto la casella Analysis result. Vado su Select Load Pattern e seleziono la forza F. La tabella che a noi servirà : sarà Element Forces-Frames perché fornisce il numero delle aste e le loro caratteristiche di sollecitazione a sforzo normale e la esporto in Excel.

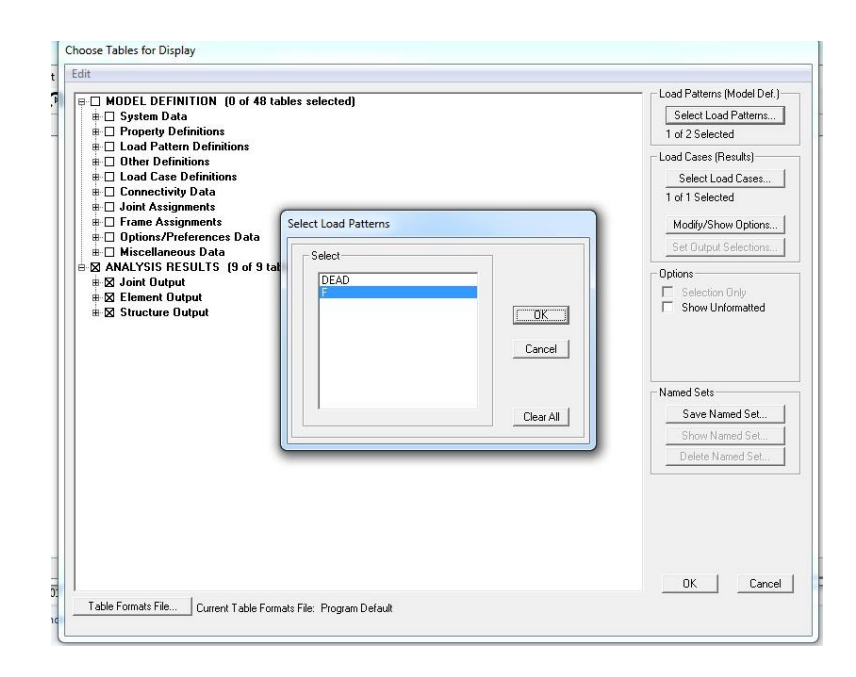

| ts: A | as Noted      |              |                    |                  | Element  | Forces - Frames |          |           |            |
|-------|---------------|--------------|--------------------|------------------|----------|-----------------|----------|-----------|------------|
|       | Frame<br>Text | Station<br>m | OutputCase<br>Text | CaseType<br>Text | P<br>KN  | V2<br>KN        | V3<br>KN | T<br>KN-m | M2<br>KN-m |
|       | 1             | 0            | F                  | LinStatic        | 92,049   | 0               | 0        | 0         | 1          |
|       | 1             | 0,5          | F                  | LinStatic        | 92,049   | 0               | 0        | 0         | i i        |
|       | 1             | 1            | F                  | LinStatic        | 92,049   | 0               | 0        | 0         | j          |
|       | 1             | 1,5          | F                  | LinStatic        | 92,049   | 0               | 0        | 0         | i i        |
|       | 1             | 2            | F                  | LinStatic        | 92,049   | 0               | 0        | 0         | 1          |
|       | 2             | 0            | F                  | LinStatic        | 92,049   | 0               | 0        | 0         | 1          |
|       | 2             | 1            | F                  | LinStatic        | 92,049   | 0               | 0        | 0         | 1          |
|       | 2             | 2            | F                  | LinStatic        | 92,049   | 0               | 0        | 0         | 1          |
|       | 3             | 0            | F                  | LinStatic        | 0        | 0               | 0        | 0         | 1          |
|       | 3             | 0,5          | F                  | LinStatic        | 0        | 0               | 0        | 0         | j          |
|       | 3             | 1            | F                  | LinStatic        | 0        | 0               | 0        | 0         | (          |
|       | 3             | 1,5          | F                  | LinStatic        | 0        | 0               | 0        | 0         | i i        |
|       | 3             | 2            | F                  | LinStatic        | 0        | 0               | 0        | 0         | 1          |
|       | 4             | 0            | F                  | LinStatic        | 107,504  | 0               | 0        | 0         | (          |
|       | 4             | 1            | F                  | LinStatic        | 107,504  | 0               | 0        | 0         | (          |
|       | 4             | 2            | F                  | LinStatic        | 107,504  | 0               | 0        | 0         | (          |
|       | 5             | 0            | F                  | LinStatic        | -103,008 | 0               | 0        | 0         | 1          |
|       | 5             | 0,5          | F                  | LinStatic        | -103,008 | 0               | 0        | 0         | (          |
|       | 5             | 1            | F                  | LinStatic        | -103,008 | 0               | 0        | 0         | (          |
|       | 5             | 1,5          | F                  | LinStatic        | -103,008 | 0               | 0        | 0         | (          |
| 1     |               |              |                    |                  |          |                 |          |           |            |

13) Scaricata la tabella da SAP2000 su Excel, ho ordinato i valori di P (sforzo normale) dal più piccolo al più grande, in modo da avere aste compresse (valore negativo rosso) separate dalle aste in trazione (valore positivo blu). Sul dato N inserisco i valori del dato P tutti col segno positivo.

Per una migliore identificazione delle sezioni strutturali <u>il criterio impiegato</u> è stato quello di suddividere i valori massimi delle aste tese e compresse in quattro sottogruppi.

|       | TABLE: E | lement Force | s - Frames |          |
|-------|----------|--------------|------------|----------|
| Frame | Station  | OutputCase   | CaseType   | Р        |
|       | 0        | F            | LinStatic  | -2362,79 |
|       | 0        | F            | LinStatic  | -1770    |
|       | 0        | F            | LinStatic  | -1181    |
|       | 0        | F            | LinStatic  | -590     |
|       | 0        | F            | LinStatic  | 0        |
|       | 0        | F            | LinStatic  | 1927     |
|       | 0        | F            | LinStatic  | 1445     |
|       | 0        | F            | LinStatic  | 963      |
|       | 0        | F            | LinStatic  | 481      |

## 14) ASTA COMPRESSA

Prendiamo in considerazione i fattori quali:

F<sub>yk</sub> : tensione caratteristica di snervamento dell'acciaio, che risulta da normativa pari a 235N/mm<sup>2</sup> per quanto riguarda l'acciaio scelto

γm: coefficiente parziale di sicurezza pari a 1,05;

 $\beta$ : coefficiente di vincolo = 1 (in quanto l'asta è vincolata da due cerniere);

E: modulo di elasticità dell'acciaio, pari a 2100 MPa

l : lunghezza delle aste pari a 2 m

Da qui ricaverò alcuni dati , quali:

fyd = Tensione di progetto dell'acciaio = fyk/  $\gamma$ m = 235 MPa/ 1,05 =223,80 MPa (N/mm<sup>2</sup>) Amin 1= area minima della sezione = Nmax/fyd = (2362 KN/ 235 MPa) x 10 = 105,54 cm<sup>2</sup> Amin 2= area minima della sezione = Nmax/fyd = (1770 KN/ 235 MPa) x 10 = 79,09 cm<sup>2</sup> Amin 3= area minima della sezione = Nmax/fyd = (1181 KN/ 235 MPa) x 10 = 52,77 cm<sup>2</sup> Amin 4= area minima della sezione = Nmax/fyd = (590 KN /235 MPa) x 10 = 26,36 cm<sup>2</sup>  $\lambda$ = coefficiente di snellezza massimo =  $\pi x \sqrt{(\frac{E}{fyd})} = \pi x \sqrt{(210000 MPa/223,80MPa)} = 96,23$ pmin = raggio d'inerzia minimo = ( $\beta x$ )/ $\lambda$  = (1x2m) / 96,23x100= 2,08 cm

| Calcolo del<br>(resistenza | l'area minin<br>materiale) | a da sforz | to di compre | essione | Calcolo del | l'inerzia minim | a per sforzo di | compression | e (instabilità eul | eriana) | Ingegneriz | zazione sezio | ne e verifica si<br>principale (< 2 | nellezza per (<br>200) | una membratura    |
|----------------------------|----------------------------|------------|--------------|---------|-------------|-----------------|-----------------|-------------|--------------------|---------|------------|---------------|-------------------------------------|------------------------|-------------------|
| N                          | fyk                        | ¥ m0       | fyd          | A_min   | E           | beta            | 1               | Lam*        | rho_min            | I_min   | A_design   | I_design      | rho_min                             | lam                    | Gruppi di profili |
| kN                         | N/mm2                      |            | N/mm2        | cm2     | Mpa         |                 | m               |             | cm                 | cm4     | cm2        | cm4           | cm                                  | adim                   | mm                |
|                            | -                          |            |              |         |             |                 |                 |             |                    |         |            |               |                                     |                        |                   |
| 2362,00                    | 235,00                     | 1,05       | 223,81       | 105,54  | 210000,00   | 1,00            | 2,00            | 96,23       | 2,08               | 456     | 16,6       | 566           | 5,84                                | 34,25                  | 168,3 x 3,2       |
| 1770,00                    | 235,00                     | 1,05       | 223,81       | 79,09   | 210000,00   | 1,00            | 2,00            | 96,23       | 2,08               | 342     | 15,4       | 357           | 4,81                                | 41,58                  | 139,7 x 3,6       |
| 1181,00                    | 235,00                     | 1,05       | 223,81       | 52,77   | 210000,00   | 1,00            | 2,00            | 96,23       | 2,08               | 228     | 15,5       | 234           | 3,89                                | 51,41                  | 114,3 x 4,5       |
| 590,00                     | 235,00                     | 1,05       | 223,81       | 26,36   | 210000,00   | 1,00            | 2,00            | 96,23       | 2,08               | 114     | 12,5       | 192           | 3,92                                | 51,02                  | 114,3 x 3,6       |

Per trovare le sezioni delle aste compresse, vado sulla tabella dei profilati e guardo il valore di pmin e Imin di design i quali devono essere superiori a quelli precedentemente calcolati, infine sulla base di questa operazione individuo l'Amin di progetto.

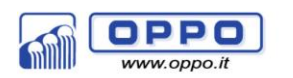

Profilati metallici

0102

Tubi in Acciaio a sezione circolare

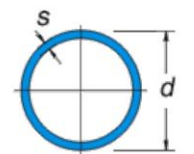

|   | d x s<br>mm | <b>Peso</b><br>kg/m | Sezione di<br>passaggio<br>cm2 | Sezione<br>metallica<br>cm2 | Momento di<br>inerzia<br>J = cm4 | Modulo di<br>resistenza<br>W = cm3 | Raggio di<br>inerzia<br>i = cm |
|---|-------------|---------------------|--------------------------------|-----------------------------|----------------------------------|------------------------------------|--------------------------------|
|   | 168,3 x 3,2 | 13,10               | 206,0                          | 16,60                       | 566,0                            | 67,20                              | 5,840                          |
|   | 139,7 x 3,6 | 12,20               | 138,0                          | 15,40                       | 357,0                            | 51,10                              | 4,810                          |
| 3 | 14,3 x 4,5  | 12,10               | 87,10                          | 15,50                       | 234,0                            | 41,00                              | 3,890                          |
| - | 114,3 x 3,6 | 9,900               | 90,10                          | 12,50                       | 192,0                            | 33,60                              | 3,920                          |

## 15) <u>ASTA TESA</u>

In questo caso, i passaggi sono abbreviati, dovendo individuare, allo stesso modo di prima, solo parametri quali:

fyd = Tensione di progetto dell'acciaio = fyk/  $\gamma$ m = 235 MPa/ 1,05 =223,80 MPa (N/mm<sup>2</sup>) Amin 1= area minima della sezione = Nmax/fyd = (1927 KN/ 235 MPa) x 10 = 86,10 cm<sup>2</sup> Amin 2= area minima della sezione = Nmax/fyd = (1445 KN/ 235 MPa) x 10 = 64,56 cm<sup>2</sup> Amin 3= area minima della sezione = Nmax/fyd = (963 KN/ 235 MPa) x 10 = 43,03 cm<sup>2</sup> Amin 4= area minima della sezione = Nmax/fyd = (481 KN / 235 MPa) x 10 = 21,49 cm<sup>2</sup>

|         | Calcolo de | ll'area mini | ima da sforz | o di trazione ( | resistenza mate | eriale)           |
|---------|------------|--------------|--------------|-----------------|-----------------|-------------------|
| N       | fyk        | Y m0         | fyd          | A_min           | A_design        | Gruppi di profili |
| kN      | N/mm2      |              | N/mm2        | cm2             | cm2             | mm                |
|         |            |              |              | -               |                 |                   |
| 1927,00 | 235,00     | 1,05         | 223,81       | 86,10           | 87,4            | 355,6 x 8,0       |
| 1445,00 | 235,00     | 1,05         | 223,81       | 64,56           | 69,1            | 355,6 x 6,3       |
| 963,00  | 235,00     | 1,05         | 223,81       | 43,03           | 47,0            | 273 x 5,6         |
| 481,00  | 235,00     | 1,05         | 223,81       | 21,49           | 23,2            | 168,3 x 4,5       |
|         |            |              |              |                 |                 |                   |
|         |            |              |              |                 |                 |                   |

Per trovare le sezioni delle aste tese, vado sulla tabella dei profilati e individuo il valore dell'Adesign che deve essere leggermente superiore di quello di Amin. .

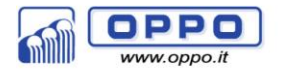

Profilati metallici

0102

Tubi in Acciaio a sezione circolare

|             | Momento di Modulo di |                                |                             |                    |                                    |                   |  |  |  |
|-------------|----------------------|--------------------------------|-----------------------------|--------------------|------------------------------------|-------------------|--|--|--|
| d x s<br>mm | <b>Peso</b><br>kg/m  | Sezione di<br>passaggio<br>cm2 | Sezione<br>metallica<br>cm2 | inerzia<br>J = cm4 | wedulo di<br>resistenza<br>W = cm3 | inerzia<br>i = cm |  |  |  |
| 355,6 x 6,3 | 54,50                | 924,0                          | 69,10                       | 10.547             | 593,0                              | 12,40             |  |  |  |
| 355,6 x 8,0 | 68,30                | 906,0                          | 87,40                       | 13.201             | 742,0                              | 12,30             |  |  |  |
| 273,0 x 5,6 | 36,80                | 538,0                          | 47,00                       | 4.206              | 308,0                              | 9,460             |  |  |  |
| 168,3 x 4,5 | 18,10                | 199,0                          | 23,20                       | 777,0              | 92,40                              | 5,790             |  |  |  |

Una volta trovati i profili per le sezioni, si procede all'analisi su SAP inserendo i profilati corretti.

Per quanto riguarda le aste scariche si assegna ad esse il profilo minore tra quelli trovati, in quanto non possono essere eliminate altrimenti la struttura diventerebbe labile.